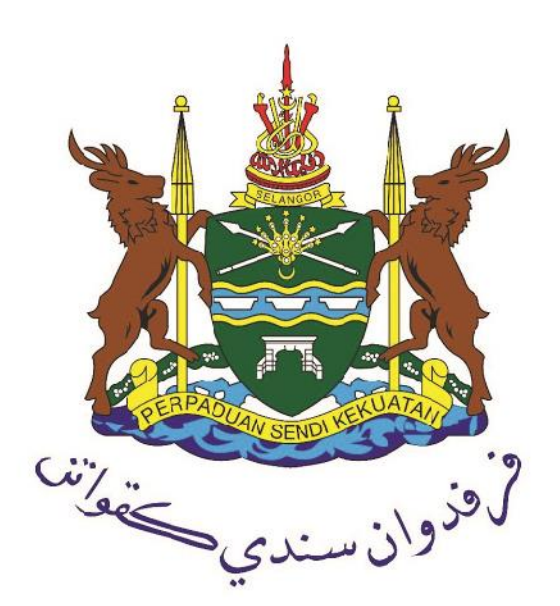

# MANUAL PENGGUNA

# PERMOHONAN LESEN PERNIAGAAN IKLAN

https://ilesen.mpklang.gov.my

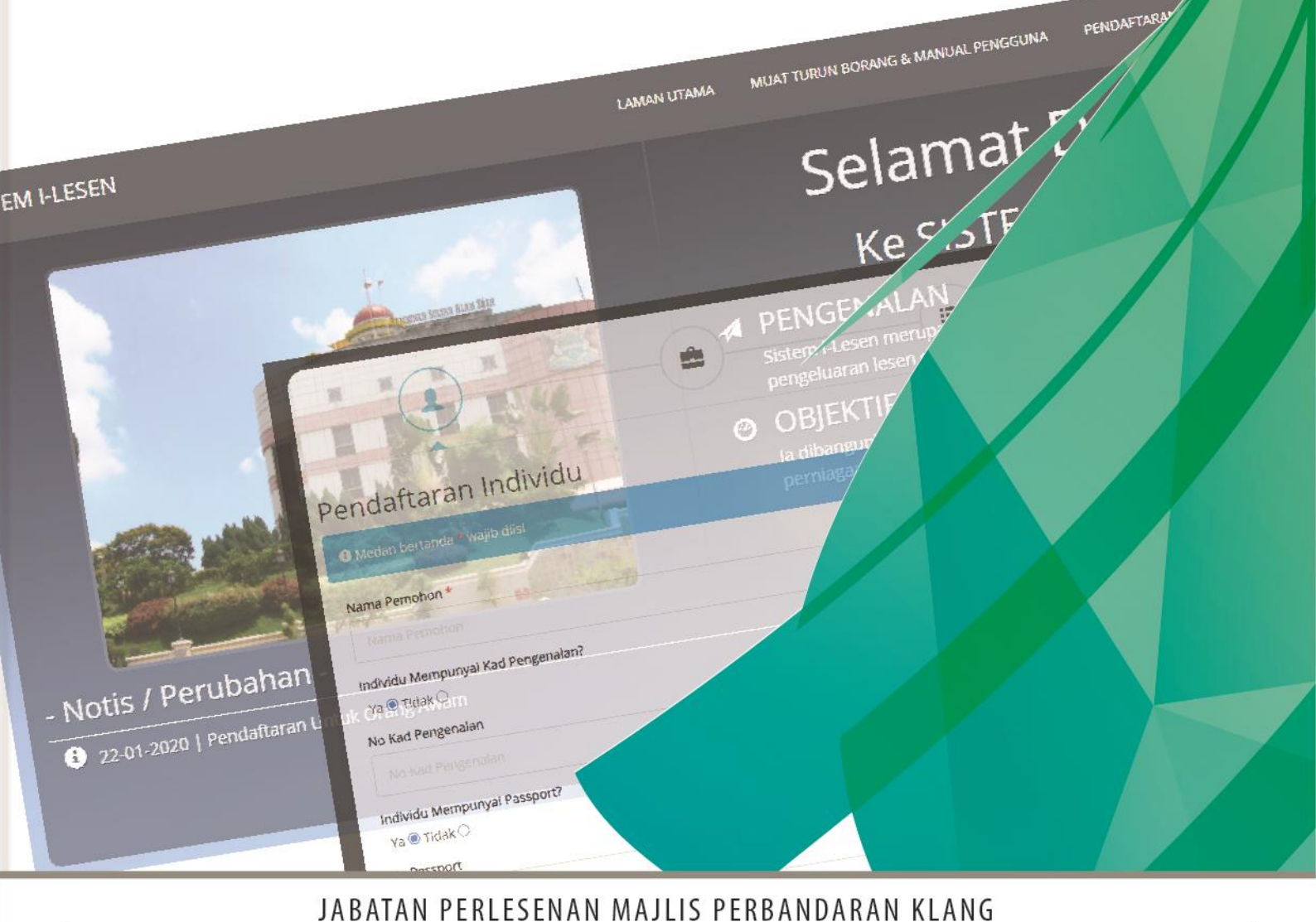

MAJLIS PERBANDARAN KLANG, Bangunan Sultan Alam Shah, Jalan Perbandaran, 41675 Klang, Selangor Darul Ehsan.

# Indeks

| Laman iLesen                                  | 1  |
|-----------------------------------------------|----|
| Daftar Akaun                                  | 2  |
| Langkah-langkah mendaftar akaun individu      | 2  |
| Log Masuk                                     | 5  |
| Langkah-langkah log masuk                     | 5  |
| Lupa Kata Laluan                              | 5  |
| Pendaftaran Syarikat/Perniagaan               | 7  |
| Langkah-langkah mendaftar syarikat/perniagaan | 7  |
| Permohonan Lesen                              | 10 |
| Langkah-langkah permohonan lesen baru         | 10 |
| Proses Pembayaran                             | 14 |

# Laman iLesen

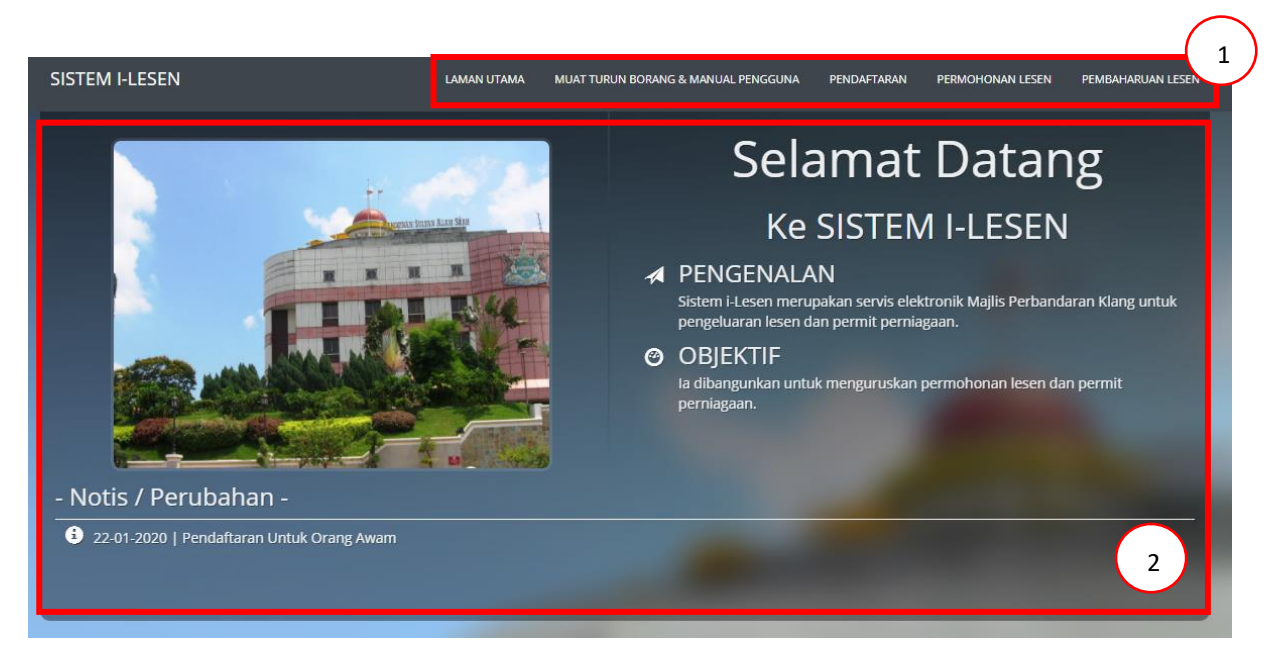

- 1. Menu Utama
- 2. Paparan Halaman yang dipilih

# Daftar Akaun

Setiap pengguna perlu mendaftar akaun individu untuk menggunakan sistem iLesen. Langkahlangkah untuk membuat pendaftaran akaun individu adalah seperti berikut.

| ngka |                                                                                  |     |                                                   |                              |                |
|------|----------------------------------------------------------------------------------|-----|---------------------------------------------------|------------------------------|----------------|
| 1.   |                                                                                  |     | MUAT TURUN BORANG & MANUAL PENGGUNA               | PENDAFTARAN PERMOHONAN LESEN | PEMBAHARUAN LE |
| 2.   | lsi maklumat individu                                                            |     |                                                   |                              |                |
|      |                                                                                  |     |                                                   |                              |                |
|      | Pendaftaran Akaun Indiv                                                          | idu |                                                   |                              |                |
|      | 3 Medan bertanda * wajib diisi                                                   |     |                                                   |                              |                |
|      | Nama Pemohon *                                                                   |     | Sila Pilih                                        |                              | ~              |
|      | Individu Mempunyai Kad Pengenalan?<br>Ya ⊛ Tidak O<br>No Kad Pengenalan          |     | Bangsa *<br>Sila Pilih<br>Alamat Surat Menvurat * |                              | v              |
|      | No Kad Pengenalan<br>Individu Mempunyai Passport?<br>Ya ◯ Tidak ●<br>No Passport |     | Alamat Surat Menyurat                             |                              |                |
|      | No Passport:                                                                     |     |                                                   |                              |                |
|      | No Telefon: *                                                                    |     |                                                   |                              | ,              |
|      | No Telefon:                                                                      |     | Poskod *                                          |                              |                |
|      | Alamat Emel: *                                                                   |     | Poskod                                            |                              |                |
|      | lantina *                                                                        |     | Negeri *                                          |                              |                |
|      | ⊖ Lelaki<br>⊖ Perempuan                                                          |     |                                                   |                              |                |

3. Klik butang seterusnya

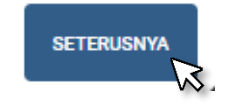

#### 4. Set kata laluan

| Kata Laluan                 |                                                 |                                                            |                    |
|-----------------------------|-------------------------------------------------|------------------------------------------------------------|--------------------|
| 🕄 Sila masukkan kata laluan |                                                 |                                                            |                    |
| Kata Laluan                 | <li>Syarat penet</li>                           | apan kata laluan                                           |                    |
|                             | Minima 8     Sekurang     Sekurang     Sekurang | aksara<br>J-kurangnya 1 huruf besar<br>J-kurangnya 1 angka |                    |
| Masukkan semula Kata Laluan |                                                 |                                                            |                    |
|                             |                                                 |                                                            | KEMBALI SETERUSNYA |

5. Klik butang seterusnya

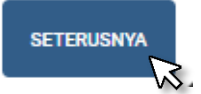

6. Pendaftaran berjaya

| Pendaftaran Berjaya<br>Sila aktifkan akaun anda melalui email yang telah dihantar. |  |
|------------------------------------------------------------------------------------|--|
| ок                                                                                 |  |
|                                                                                    |  |
|                                                                                    |  |

7. Semak email dan klik butang 'Aktifkan akaun anda di sini' untuk sahkan pendaftaran

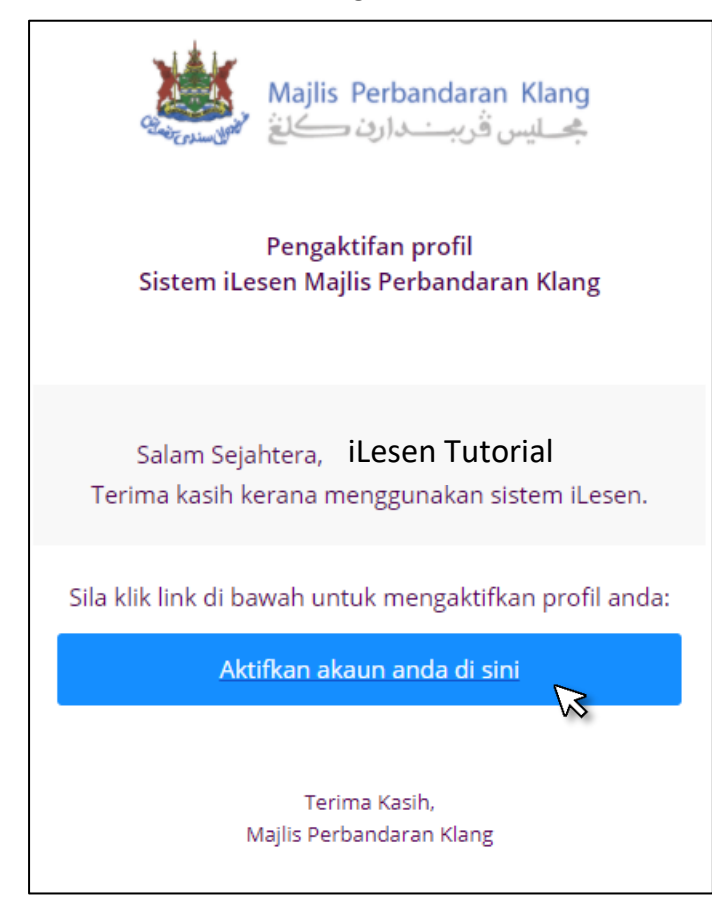

# Log Masuk

Setiap pengguna yang ingin membuat permohonan atau pembaharuan lessen secara atas talian perlu log masuk ke dalam akaun individu. Langkah-langkah untuk log masuk sistem adalah seperti berikut:-

#### Langkah-langkah log masuk

1. Isi maklumat Email dan Kata Laluan

| Log Masuk                                 |                                                                                                |  |
|-------------------------------------------|------------------------------------------------------------------------------------------------|--|
| 3 Sila masukkan Email dan Kata Laluan unt | uk log masuk                                                                                   |  |
|                                           | Email<br>Kata Laluan<br>Lupa Kata Laluan?<br>Belum mempunyai akaun? Daftar disini<br>LOG MASUK |  |

2. Klik butang Log Masuk

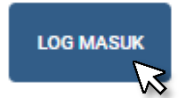

#### Lupa Kata Laluan

1. Masukkan alamat email yang telah berdaftar

| Lupa Kata Laluan                  |                     |
|-----------------------------------|---------------------|
| 🕄 Sila masukkan alamat email anda |                     |
|                                   | Email               |
|                                   | eg: email@gmail.com |
|                                   | HANTAR              |

2. Klik butang Hantar

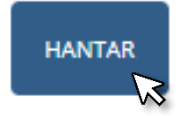

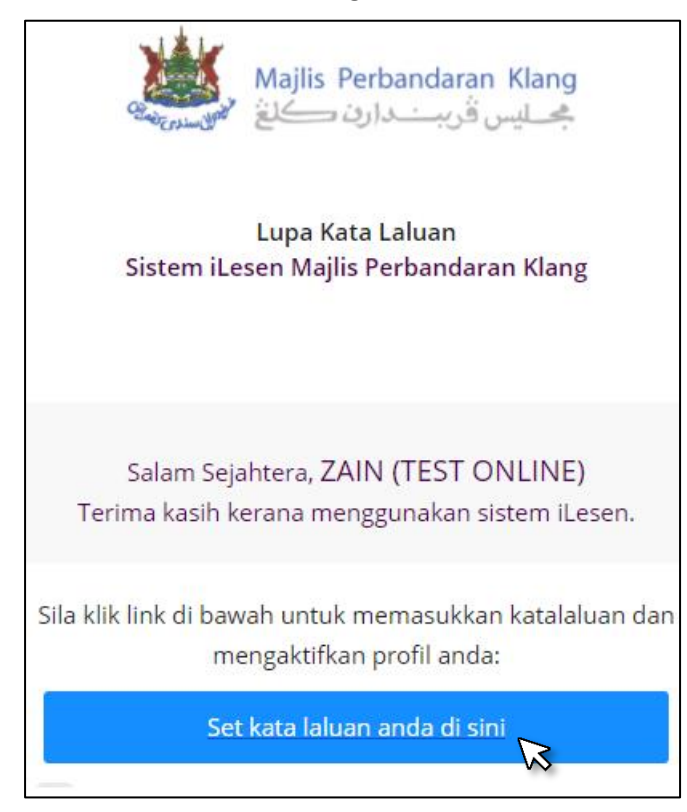

3. Semak email dan klik butang Set kata laluan anda di sini

4. Set kata laluan baharu

|                                            | لافنوان سندي ت                                                                                                    |
|--------------------------------------------|----------------------------------------------------------------------------------------------------|
|                                            | SET KATA LALUAN                                                                                                    |
| Kata Laluan<br>Masukkan semula Kata Laluan | <ul> <li>Syarat penetapan kata laluan</li> <li>Minima 8 aksara</li> <li>Sekurang-kurangnya 1 huruf besar</li> <li>Sekurang-kurangnya 1 angka</li> </ul> |
| SET KATA LALUAN KEMBALI KE LOG MASUK       |                                                                                                    |

5. Klik butang Set Kata Laluan

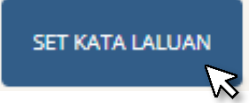

# Pendaftaran Syarikat/Perniagaan

Setiap permohonan lesen hanya boleh dibuat setelah pengguna mendaftar syarikat/perniagaan ke dalam sistem iLesen. Langkah-langkah untuk mendaftar syarikat/perniagaan adalah seperti berikut:-

#### Langkah-langkah mendaftar syarikat/perniagaan

1. Klik butang daftar syarikat/perniagaan

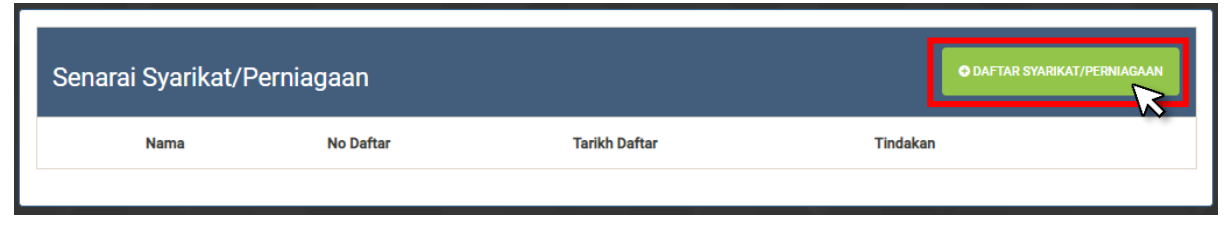

2. Sekiranya pengguna mempunyai syarikat berdaftar, klik kotak 'Mempunyai Syarikat'. Sekiranya tidak mempunyai syarikat/perniagaan berdaftar, rujuk Langkah ke 4.

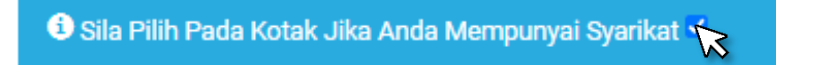

3. Isi maklumat syarikat/perniagaan

| Maklumat Syarikat                                      |                       |
|--------------------------------------------------------|-----------------------|
| 🕄 Sila Pilih Pada Kotak Jika Anda Mempunyai Syarikat 🗹 |                       |
| Nama Syarikat *                                        | No Daftar Syarikat *  |
| Nama Syarikat                                          |                       |
| Alamat Syarikat *                                      | No Telefon Syarikat * |
| Baris 1                                                |                       |
|                                                        | No Faks Syarikat *    |
|                                                        | Modal Perniagaan *    |
| Poskod *                                               |                       |
|                                                        |                       |
| Negeri *                                               |                       |
| Sila Pilih                                             | <b>*</b>              |
|                                                        | SETERUSNYA            |

#### 4. Klik butang seterusnya

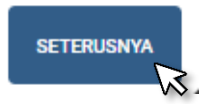

5. Semak setiap butiran syarikat dan klik butang Simpan dan Seterusnya

| Semakan Butiran                                                                                        |                                                                              |
|----------------------------------------------------------------------------------------------------|------------------------------------------------------------------------------|
| BUTIRAN INDIVIDU                                                                                       |                                                                              |
| Nama Pemohon *<br><nama individu=""><br/>No Kad Pengenalan *<br/><no kad="" pengenalan=""></no></nama> | Warganegara *<br>Warganegara<br>Alamat Surat Menyurat *<br><alamat></alamat> |
| No Passport:<br>-<br>No Telefon:<br><no telefon=""></no>                                               | Poskod * <poskod> Negeri * Selangor</poskod>                                 |
| Alamat Emeil: *<br><alamat email=""><br/>Jantina *<br/>Lelaki</alamat>                                 |                                                                              |
| BUTIRAN SYARIKAT                                                                                       |                                                                              |
| Nama Syarikat *                                                                                        | No Daftar Syarikat *<br>-                                                    |
| Alamat Syarikat: *                                                                                     | No Telefon Syarikat *<br>-                                                   |
| Poskod *                                                                                               | No Faks Syarikat *                                                           |
| Negeri<br>-                                                                                            | Modal Perniagaan<br>-                                                        |
|                                                                                                    | KEMBALI SIMPAN DAN SETERUSNYA                                                |

SIMPAN DAN SETERUSNYA

6. Makluman pendaftaran syarikat berjaya

| Pendaftaran Berjaya                                                                                   |  |
|----------------------------------------------------------------------------------------------------|--|
| Anda boleh klik butang dibawah untuk kembali ke senarai<br>syarikat/perniagaan atau ke senarai lesen. |  |
|                                                                                                    |  |

### Permohonan Lesen

Setiap permohonan lesen atas talian perlu dibuat mengikut langkah-langkah seperti yang berikut:-

| Langkah-langkah permohonan lesen baru |  |
|---------------------------------------|--|

1. Klik butang Permohonan Lesen di menu utama

LAMAN UTAMA MUAT TURUN BORANG & MANUAL PENGGUNA PENDAFTARAN PERMOHONAN LESEN ONLINE PEMBAHARUAN LESEN

2. Klik butang senarai lesen dalam senarai syarikat/perniagaan.

| Nama                         | No Daftar  | Tarikh Daftar | Tindakan     |
|------------------------------|------------|---------------|--------------|
| ZAIN (TEST ONLINE)(INDIVIDU) | -INDIVIDU- | 2020-11-13    | SENARAILESEN |

3. Klik butang TAMBAH PERMOHONAN dalam Senarai Lesen

| Senarai Les | en          |                           |                   |                   |
|-------------|-------------|---------------------------|-------------------|-------------------|
| No Fail     | Jenis Lesen | No Akaun                  | Tarikh Permohonan | TAMBAH PERMOHONAN |
|             |             | Tiada Lesen dari pengguna | yang dijumpai.    |                   |

4. Klik Kategori Lesen (LESEN PERNIAGAN)

| PERMOHONAN LESEN SECARA ATAS TALIAN          | ×  |
|----------------------------------------------|----|
| Sila pilih kategori lesen yang ingin dipohon |    |
| BATAL                                        | ON |

#### 5. Isi Borang Perniagaan Iklan

| Borang Perniagaan Iklan     |   |                                          |                |
|-----------------------------|---|------------------------------------------|----------------|
| MAKLUMAT PERNIAGAAN         |   |                                          |                |
| Jenis Perniagaan *          |   | Zon Guna Tanah                           |                |
| Kedai Aiskrim (SM)          | ~ | Perniagaan                               | ~              |
| Jenis Premis *              |   | KU/KS                                    |                |
| Kedai Pejabat               | ~ | KS03                                     | ~              |
|                             |   |                                          |                |
|                             |   |                                          |                |
| MAKLUMAT KAWASAN PERNIAGAAN |   |                                          |                |
| Kawasan \ Zon               |   | Keluasan Lantai*                         |                |
| Perniagaan                  | ~ | 1024                                     |                |
| Waktu Perniagaan Mula*      |   | Waktu Perniagaan Tamat*                  |                |
| 07:43 AM                    | 0 | 06:42 PM                                 | Ø              |
| Jumlah Pekerja Asing*       |   | Jumlah Pekerja Tempatan*                 |                |
| 0                           |   | 2                                        |                |
| Keluasan Bangunan           |   | Kesesuaian Bangunan                      |                |
| 1000                        |   | Sesuai                                   | ~              |
| Telah Dijalankan            |   | Tempoh Perniagaan                        |                |
| Ya                          |   | 3 Tahun                                  |                |
| Jenis Bangunan              |   | Penerangan                               |                |
| Kilang                      |   | Menjalankan perniagaan penjualan Aiskrim | <u> </u>       |
|                             | 1 | 4                                        | ► 1i           |
|                             |   | Sila jelaskan jenis perniagaan anda      |                |
|                             |   |                                          |                |
|                             |   | KEMB                                     | ALI SETERUSNYA |

6. Klik butang SETERUSNYA

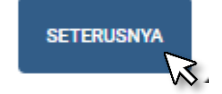

7. Muat naik dokumen-dokumen yang diperlukan

| at Naik Dokumen                                                                                                    |                                                                                              |
|----------------------------------------------------------------------------------------------------|----------------------------------------------------------------------------------------------|
| T NAIK DORUMEN                                                                                                    |                                                                                              |
| eterangan                                                                                                    | Dokumen                                                                                      |
| * SATU SALINAN KAD PENGENALAN (WARGANEGARA)/PASSPORT (BUKAN WARGANEGARA)                                                                                                    | Choose Files No file chosen<br>Muat Naik Dokumen menggunakan format PNG, JPG, JPEG<br>sahaja |
| * GAMBAR BERUKURAN PASPORT                                                                                                    | Choose Files No file chosen<br>Muat Naik Dokumen menggunakan format PNG, JPG, JPEG<br>sahaja |
| . * PENDAFTARAN SYARIKAT<br>. SYARIKAT MILIKAN TUNGGAL/PERKONGSIAN<br>1 SET LENGKAP BORANG D (KAEDAH 13)<br>. SYARIKAT SENDIRIAN BERHAD / BERHAD<br>BORANG 9 / BORANG 13 DAN BORANG 49<br>TAU<br>ERAKUAN PENDAFTARAN SYARIKAT BERHAD / SENDIRIAN BERHAD (COMPANY ACT 2016) (CORPORATE<br>IFORMATION DAN DIRECTOR / OFFICERS) | Choose Files No file chosen<br>Muat Naik Dokumen menggunakan format PDF sahaja               |
| . * SIJIL LAYAK MENDUDUKI (CF) ATAU SIJIL SIAP DAN PEMATUHAN (CCC) , SALINAN CUKAI TAKSIRAN ( CUKAI<br>INTU) DAN SALINAN CUKAI TANAH                                                                                                    | Choose Files No file chosen<br>Muat Naik Dokumen menggunakan format PDF sahaja               |
| . * PERJANJIAN SEWA PREMIS ATAU PERJANJIAN JUAL BELI BANGUNAN<br>MUKA HADAPAN<br>MUKA SURAT PERJANJIAN YANG TELAH DIMATIKAN SETEM<br>MAKLUMAT PREMIS / JADUAL MAKLUMAT PREMIS<br>PELAN LANTAI PREMIS                                                                                                    | Choose Files No file chosen<br>Muat Naik Dokumen menggunakan format PDF sahaja               |
| . * VISUAL PAPAN IKLAN BESERTA UKURAN DALAM METER PERSEGI YANG TELAH MENDAPAT KELULUSAN<br>ARIPADA DEWAN BAHASA & PUSTAKA                                                                                                    | Choose Files No file chosen<br>Muat Naik Dokumen menggunakan format PNG, JPG, JPEG<br>sahaja |
| * GAMBAR PREMIS KESELURUHAN DARI PANDANGAN KANAN, HADAPAN, KIRI DAN BELAKANG                                                                                                    | Choose Files No file chosen<br>Muat Naik Dokumen menggunakan format PNG, JPG, JPEG           |

8. Makluman permohonan sedang diproses

| PERMOHONAN DALAM<br>PROSES<br>No Fail Rujukan :-<br>MPK/L/10/8368/025448/2020 |
|-------------------------------------------------------------------------------|
| MUAT TURUN SURAT PERMOHONAN                                                   |
| ок<br>Sila Hubungi Lesen untuk maklumat lanjutan.                             |
|                                                                               |

9. Proses kelulusan akan mengambil masa dalam lingkungan 14 hari.

#### Proses Pembayaran

Setelah permohonan lesen telah diluluskan, pengguna boleh log masuk ke dalam sistem iLesen untuk melakukan proses pembayaran. Langkah-langkah pembayaran adalah seperti berikut:-

1. Klik butang Permohonan Lesen di menu utama

| LAMAN UTAMA | MUAT TURUN BORANG & MANUAL PENGGUNA | PENDAFTARAN | PERMOHONAN LESEN | PEMBAHARUAN LESEN | LOG KELUAR |
|-------------|-------------------------------------|-------------|------------------|-------------------|------------|
|             |                                     |             | ~~~              |                   |            |

2. Klik butang senarai lesen dalam senarai syarikat/perniagaan.

| narai Syarikat/Perniagaan    |            |               | O DAFTAR SYARIKAT/PERNIAGAAN |
|------------------------------|------------|---------------|------------------------------|
| Nama                         | No Daftar  | Tarikh Daftar | Tindakan                     |
| ZAIN (TEST ONLINE)(INDIVIDU) | -INDIVIDU- | 2020-11-13    | SENARAI LESEN                |
|                              |            |               | vs                           |

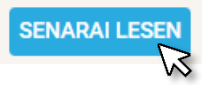

3. Klik butang lulus dalam Senarai Lesen

| Senarai Lesen             |             |                       |                   |                             |
|---------------------------|-------------|-----------------------|-------------------|-----------------------------|
| No Fail                   | Jenis Lesen | No Akaun              | Tarikh Permohonan | tambah permohonan<br>Status |
| MPK/L/10/8368/025448/2020 | SM          | Alat hawa Dingin (SM) | 13-11-20 04:30:07 |                             |
|                           |             |                       |                   |                             |

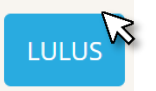

4. Klik butang pembayaran

| Tindakan                   |
|----------------------------|
| CETAK SURAT KELULUSAN      |
| MUAT TURUN SURAT KELULUSAN |
| PEMBAYARAN                 |
| KEMBALI                    |

5. Pilih bank dan masukkan alamat Email

|                                                     | PAYMENT                                                            | GATEWAY                 |  |
|-----------------------------------------------------|--------------------------------------------------------------------|-------------------------|--|
| ara Bayaran (Pay                                    | nent Method)                                                       |                         |  |
| Pay with <b>〈〉FPX</b>                               |                                                                    |                         |  |
| Transaksi ID :                                      |                                                                    |                         |  |
| 100000781                                           |                                                                    |                         |  |
| Total :                                             |                                                                    |                         |  |
| 3.00                                                |                                                                    |                         |  |
|                                                     |                                                                    |                         |  |
| FPX Bank List (B2C)                                 | Retail Banking (B2C)                                               | Corporate Banking (82B) |  |
| FPX Bank List (B2C)<br>Select Bank                  | Retali Banking (B2C)                                               | Corporate Banking (828) |  |
| FPX Bank List (B2C)<br>Select Bank<br>Email Address | Retali Banking (B2C)                                               | Corporate Banking (B2B) |  |
| FPX Bank List (B2C)<br>Select Bank<br>Email Address | Retail Banking (B2C)<br>By clicking on the "Proceed" button below, | Corporate Banking (828) |  |
| FPX Bank List (B2C)<br>Select Bank<br>Email Address | Retail Banking (B2C)<br>By clicking on the "Proceed" button below, | Corporate Banking (B2B) |  |

- 6. Teruskan proses pembayaran
- 7. Ulang proses 1 sehingga 3
- 8. Klik butang CETAK SIJIL SEMENTARA

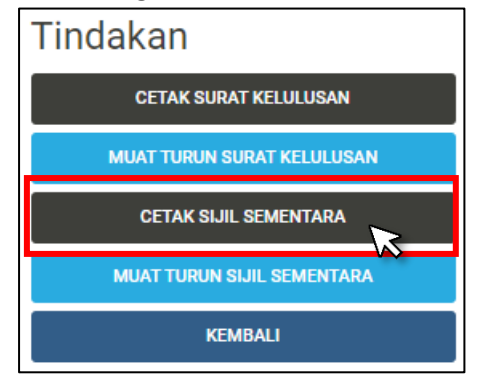

#### SEBARANG MASALAH SILA HUBUNGI:

JABATAN PELESENAN No Telefon: 03 - 3375 5555 /6307 / 6308 / 6800 Email: <u>pelesenan@mpklang.gov.my</u>

JABATAN TEKNOLOGI MAKLUMAT No Telefon: 0333755555 Ext 1110 Email: <u>itm@mpklang.gov.my</u> UNIT PENYAMPAIAN PERKHIDMATAN No Telefon: 0333755555 Ext 2615 Email: sdu@mpklang.gov.my

JABATAN KOMUNIKASI DAN KORPORAT Talian bebas tol: 1 800 88 23826 Email: <u>aduanmpk@mpklang.gov.my</u> Sistem i-Responz: aduan.mpklang.gov.my